道路競技で、トランスポンダー計測等により、計測会社から提供された記録データを Athle32 陸上システムに取り込み(インポートする)手順について説明します。

<前提条件>

道路競技限定の機能となりますので、道路競技の種目コードを使用して番組編成されているデータが必要となります。

## 1.インポート画面の表示

1) コンソーラーから詳細表示画面を表示し、記録入力画面に入ります。 記録入力画面に入る際にはパスワードが必要です。

2) 画面右上の【関門】 選択の「関門」 の文字の上にカーソルを合わせて右クリックを押すとメニュー が表示されますので、そこから【外部記録ファイルのインポート】を選択します。

| 🚢 レース  | 参照画面   | 6     |                |                     |        |         |    |                   |        |
|--------|--------|-------|----------------|---------------------|--------|---------|----|-------------------|--------|
|        |        |       |                | 女子有森裕子              | 杯 Half | Maratho | 決勝 |                   | 入力ウンドウ |
| :08:03 | (NR)/1 | :08:1 | 04.(GR)        |                     |        |         |    |                   |        |
| オーターー  | 順位     | No.   | 氏名             | 所属                  | 記録     | 1///    |    | コンディション C S V     |        |
| 1      |        | 1     | 吉薗 栞           | 岡山・天満屋              |        |         |    | 早終結果のらい           |        |
| 2      |        | 2     | 西村 美月          | 岡山・天満屋              |        |         |    |                   |        |
| 3      |        | 3     | 羅映潮            | HKG・香港              |        |         |    | 競技者リストCSV         |        |
| 4      |        | 4     | 鈴木 千晴          | 茨 城・日立              |        |         |    | JIS7883変換         |        |
| 5      |        | 5     | 荻野 実夕          | 群 馬・ヤマダ ホールディング ス   |        |         |    | 从空变换              |        |
| 6      |        | 6     | 小指 有未          | 群 馬・ヤマタ゛ホールテ゛ィンク゛ス  |        |         |    | 771 212           |        |
| 7      |        | 7     | 古賀 華実          | 埼 玉・埼玉医科大学G         |        |         |    | 保存先の指定            |        |
| 8      |        | 8     | 山ノ内 みなみ        | 埼 玉・しまむら            |        |         |    | め 部記録ファイルのインポート   |        |
| 9      |        | 9     | 菊地 優子          | 埼 玉・しまむら            |        |         |    | フトロロロロボノアイルのインボート |        |
| 10     |        | 10    | 伊澤 菜々花         | 千 葉・スターツ            |        |         |    |                   |        |
| 11     |        | 11    | 北川 星瑠          | 千葉・ユニバーサルエンターテインメント |        |         |    |                   |        |
| 1.2    |        | 1.0   | ついもくしい レッフォレタル | 声 古・コエビ ノノノガ        |        |         |    |                   |        |

外部記録ファイルのインポート画面が表示されます。

| 外部記録ファイルのインポート                                                         |                                                                                                    |
|------------------------------------------------------------------------|----------------------------------------------------------------------------------------------------|
| インボート<br>ファイル名<br>「Impolat-CSV © <u>RECS-TEXT</u> C RTファイル C NISHI-CSV | 参照<br>読込実行                                                                                                    |
|                                                                        | 読込パラメータ設定                                                                                                    |
| <                                                                      | マ 特殊設定       セル緑定       ナンパー     第 4セル ▼       順位     第 2セル ▼       多イム     第 3セル ▼       米形式は、FhhmmssJ06桁<br>種目CD-1     第 9セル ▼       種目CD-2     第 6セル ▼       種目CD-2     第 6セル ▼       種目CD-2     第 6セル ▼       種目CD-2     第 6セル ▼       種目CD-2     第 6セル ▼       種目CD-2     第 6セル ▼       第 3セル ▼     ●       第 3セル ▼     ●       第 3セル ▼     ●       第 3セル ▼     ●       第 3セル ▼     ●       第 3セル ▼     ●       第 3セル ▼     ●       ************************************ |
|                                                                        | 閉じる                                                                                                    |

## 2.設定方法

計測会社から提供されたデータの中身をメモ帳で参照したときの例

インポートには4つの種類があります。「ファイル形式」と書かれたところで選択します。 一番ポピュラーなのが「RECS-TEXT」です。

このモードを選択すると、右側に「読込パラメータ設定」という設定メニューが表示されます。 この設定メニューで読み込ませるデータの何列目に何の項目があるか、合わせることができます。

このデータの場合、縦の列の構成が

| 1列目    | 2 列目   | 3 列目   | 4 列目      |  |  |  |  |
|--------|--------|--------|-----------|--|--|--|--|
| (第1セル) | (第2セル) | (第3セル) | (第4セル)    |  |  |  |  |
| 地点     | 順位     | 記録     | ナンハ゛ーカート゛ |  |  |  |  |
|        |        |        |           |  |  |  |  |

となっているので、画面右側の「読込パラメータ設定」のところを以下のように設定します。

「回特殊設定」にチェックを付け、セル設定を以下のように設定します。

| ナンバー    | 第4セル                          |  |  |  |  |
|---------|-------------------------------|--|--|--|--|
| 順位      | 第2セル                          |  |  |  |  |
| タイム     | 第3セル                          |  |  |  |  |
|         | ※その形式は「hh:mm:ss」              |  |  |  |  |
|         | 時間の記号「:」コロンも含めて 8 桁である必要      |  |  |  |  |
|         | があります。例「00:12:15」12 分 15 秒の場合 |  |  |  |  |
| 種目 CD-1 | 「第5セル」 以降の使用していないセルを設定        |  |  |  |  |
| 種目 CD-1 | 必ず空白                          |  |  |  |  |
| の2段目    | ※空白=未使用となります                  |  |  |  |  |
| 種目 CD-2 | 「第6セル」以降の使用していないセルを設定         |  |  |  |  |
|         | ※CD-1 とは別の使用していないセルを選択        |  |  |  |  |
| 種目 CD-2 | 必ず空白                          |  |  |  |  |
| の2段目    | ※空白=未使用となります                  |  |  |  |  |
| 地点セル    | 「固定値を使用」を選択                   |  |  |  |  |
| 地点      | 読み込ませる記録の地点を選択、フィニッシュの        |  |  |  |  |
|         | 記録なら「フィニッシュ」を選択               |  |  |  |  |

設定ができたら【保存】ボタンを押して設定を保存します。

| 3.外部記録データの読み込み                                                                       |                                          |            |  |  |  |  |  |  |
|--------------------------------------------------------------------------------------|------------------------------------------|------------|--|--|--|--|--|--|
|                                                                                      |                                          |            |  |  |  |  |  |  |
|                                                                                      |                                          |            |  |  |  |  |  |  |
| インボート C:¥\$\$\$¥2017¥oka¥180108¥男子小学1年1500m.csv                                      | 参照                                       |            |  |  |  |  |  |  |
| ファイル名 '<br><sub>  フ</sub> ァイル形式                                                      | 読込実行                                     |            |  |  |  |  |  |  |
| C ImpData-CSV © RECS-TEXT C RTファイル C NISHI-CSV                                       | 重視順位許可                                   |            |  |  |  |  |  |  |
| 地点  順位   No・  タイム  コメント<br>  <mark>- 27=29a</mark>   1  1001  0:05:00                |                                          |            |  |  |  |  |  |  |
| 74-79a 2 1002 0:05:01<br>74-79a 3 1003 0:05:02                                       |                                          |            |  |  |  |  |  |  |
| 7(-2)2 4 1004 0:05:03<br>7(-2)2 5 1005 0:05:04                                       | 順位 第 2セル ▼                               |            |  |  |  |  |  |  |
|                                                                                      | タイム 第 3セル <u>▼</u><br>※形式は、「hh:mm:ss」の8桁 |            |  |  |  |  |  |  |
|                                                                                      | 種目CD-1 第 9セル ▼<br>種目CD-1                 |            |  |  |  |  |  |  |
|                                                                                      | 種目CD-2 第 6セル ▼                           |            |  |  |  |  |  |  |
|                                                                                      | 種目CD-2  <br>  ※空白で未使用                    |            |  |  |  |  |  |  |
|                                                                                      | 地点セル 固定値を使用▼<br>地点 74ビッシュ ▼              |            |  |  |  |  |  |  |
|                                                                                      | ※先頭レコードは読み飛<br>ばします。                     |            |  |  |  |  |  |  |
| ¢                                                                                    | 保存                                       |            |  |  |  |  |  |  |
|                                                                                      | 閉じる                                      |            |  |  |  |  |  |  |
|                                                                                      |                                          |            |  |  |  |  |  |  |
|                                                                                      | 9を保存しますか?」と                              | メッセージが表示され |  |  |  |  |  |  |
| ますので【OK】を押します。すると、読み込んだデータ                                                           | アが画面左下のエリアに                              | 表示されます。    |  |  |  |  |  |  |
| 外部記録ファイルのインポート X                                                                     |                                          |            |  |  |  |  |  |  |
|                                                                                      |                                          |            |  |  |  |  |  |  |
| マンポートしたデータを保存しますか?                                                                   |                                          |            |  |  |  |  |  |  |
| <u> </u>                                                                             |                                          |            |  |  |  |  |  |  |
| ок <b>(</b> *ャンセル )                                                                  |                                          |            |  |  |  |  |  |  |
| 外部記録ファイルのインポート                                                                       |                                          | 1          |  |  |  |  |  |  |
| インポート C:¥\$\$\$¥2017¥oka¥180108¥男子小学1年1500m.csv                                      | 参照                                       | -          |  |  |  |  |  |  |
| ファイル名 '<br>「ファイル形式―――――                                                              |                                          |            |  |  |  |  |  |  |
| CImpData-CSV © RECS-TEXT C RTファイル C NISHE-CSV                                        | □ 重複順位許可                                 |            |  |  |  |  |  |  |
| 地点 順位 No. ダイム コメント<br>7/1ッジュ 1 1001 0:05:00<br>アレン 0 1000 0:05:01                    |                                          |            |  |  |  |  |  |  |
| $\frac{71-924}{7(-9)^2} = \frac{2}{3} = \frac{1002}{1003} = \frac{0.05101}{0.05102}$ | セル設定<br>+`バー 第 4セル ▼                     |            |  |  |  |  |  |  |
| $\begin{array}{c ccccccccccccccccccccccccccccccccccc$                                | 順位 第 2セル ▼                               |            |  |  |  |  |  |  |
|                                                                                      | タイム 「第 3セル 王<br>※形式は、「hh:mm:ss」の8桁       |            |  |  |  |  |  |  |
|                                                                                      | 種目CD-1 第 9セル ▼<br>種目CD-1                 |            |  |  |  |  |  |  |
|                                                                                      | 種目CD-2 第 6セル ▼                           |            |  |  |  |  |  |  |
|                                                                                      | 程日00-2  <br>※空白で未使用                      |            |  |  |  |  |  |  |
|                                                                                      | 地点セル 固定値を使用 ▼  地点 フにッシュ ▼                |            |  |  |  |  |  |  |
|                                                                                      | ※先頭レコードは読み飛<br>ばします。                     |            |  |  |  |  |  |  |
| <                                                                                    | > 保存                                     |            |  |  |  |  |  |  |
|                                                                                      | 閉じる                                      |            |  |  |  |  |  |  |
|                                                                                      |                                          |            |  |  |  |  |  |  |
| この時点で、既に陸上システムに記録を取り込むことに成功しています。【閉じる】ボタンを押して記                                       |                                          |            |  |  |  |  |  |  |
| 録人刀画面に戻ると記録か反映されています。                                                                |                                          |            |  |  |  |  |  |  |

## 道路競技外部記録データインポート機能

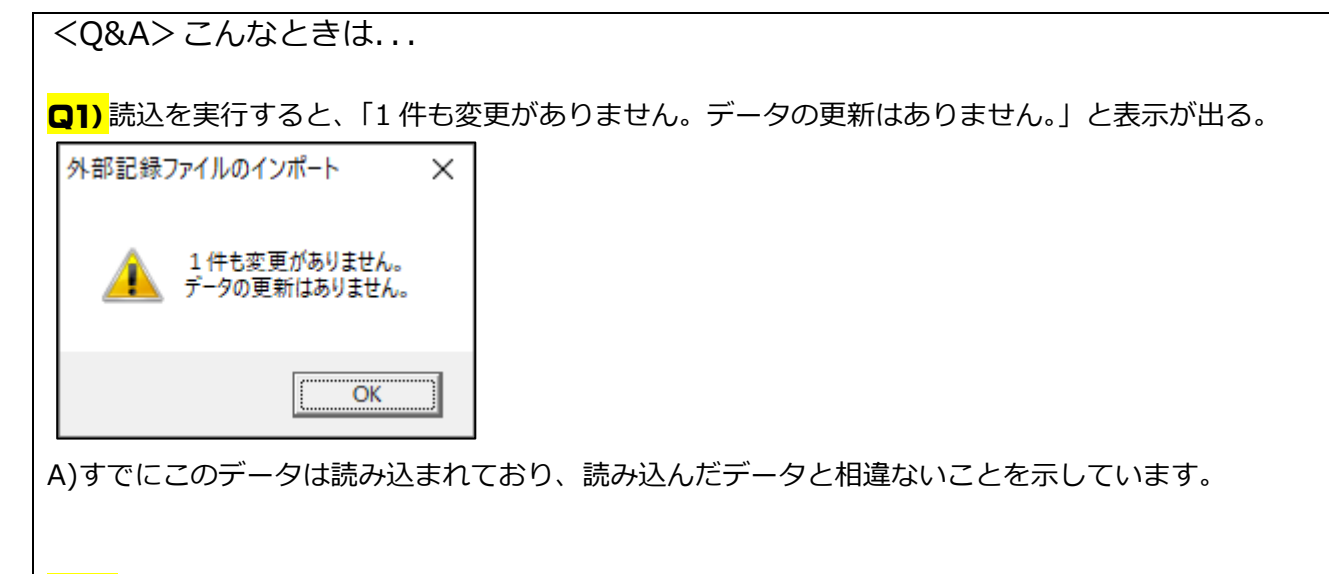

Q2)「コメント」欄に「順位重複 データ削除」や「変更 元 DATA(5 位~)」などと表示が出る。

| 地点     | 順位 | No.  | タイム     | コメント                 |
|--------|----|------|---------|----------------------|
| フィニッシュ | 4  | 1004 | 0:05:03 | 順位重複 データ削除           |
| フィニッシュ | 4  | 1005 | 0:05:04 | 変更 元DATA(5位 0:05:04) |
| フィニッシュ | 5  | 1004 | 0:05:03 |                      |

A)先に1度読み込みしたデータと2度目に読み込みしたデータに変更箇所があった場合にこのような 表示が出ます。あとから読み込んだデータの通り上書きされます。

Q3)1 位が読み込まれない。

| 地点     | 順位 | No.  | タイム     | コメント |
|--------|----|------|---------|------|
| フィニッシュ | 2  | 1002 | 0:05:01 |      |
| フィニッシュ | 3  | 1003 | 0:05:02 |      |
| フィニッシュ | 4  | 1004 | 0:05:03 |      |
| フィニッシュ | 5  | 1005 | 0:05:04 |      |

A)「※先頭レコードは読み飛ばします」と記載があるように、1 行目を読み込まないようになってい ますので必ず1行目は「項目の行」としてください。 提供されたデータに無い場合は、メモ帳などで開き自分で追加してください。 >>追加の例「地点,順位,記録,ナンバーカード」

Q4) 「順位重複」と表示される。

| Γ | 地点     | 順位 | No.  | タイム     | コメント |       |
|---|--------|----|------|---------|------|-------|
|   | フィニッシュ | 1  | 1001 | 0:05:00 |      |       |
|   | フィニッシュ | 2  | 1002 | 0:05:01 |      |       |
|   | フィニッシュ | 2  | 1002 | 0:05:01 | 順位重複 | データ削除 |
|   | フィニッシュ | 2  | 1003 | 0:05:02 |      |       |
| Γ | フィニッシュ | 4  | 1005 | 0:05:04 |      |       |
|   | フィニッシュ | 5  | 1004 | 0:05:03 |      |       |

A)計測データに順位重複があります。この場合【読込実行】ボタンの下にある【重複順位許可】にチェックを入れてから再度読み込みを行うことで正常にインポートすることができます。